# 电缆上的 IPSec 示例配置和调试

# 目录

<u>简先要使规背配网配验故相</u> <u>介决求用则景置络置证障关</u> 到于资金量证算关度。 并信息

# <u>简介</u>

互联网协议安全(IPsec)是开放标准的框架,可确保IP网络上的私有通信安全。IPsec基于互联网工 程任务组(IETF)制定的标准,确保公共IP网络中数据通信的机密性、完整性和真实性。IPsec为基于 标准的灵活解决方案部署网络范围安全策略提供了必要的组件。

本文档提供两个思科电缆调制解调器之间的IPsec配置示例。此配置在两台思科uBR9xx系列电缆调制解调器路由器之间创建跨电缆网络的加密隧道。两个网络之间的所有流量都已加密。但是,发往 其他网络的流量可以未经加密而通过。对于小型办公室、家庭办公室(SOHO)用户,这允许在有线 网络中创建虚拟专用网络(VPN)。

# <u>先决条件</u>

## <u>要求</u>

本文档没有任何特定的要求。

## 使用的组件

调制解调器必须符合以下要求才能在两个电缆调制解调器上配置IPsec:

- •路由模式下的思科uBR904、uBR905或uBR924
- IPsec 56功能集
- •思科IOS®软件版本12.0(5)T或更高版本

此外,您必须拥有电缆调制解调器端接系统(CMTS),该系统是任何符合有线数据服务接口规范 (DOCSIS)的头端电缆路由器,例如Cisco uBR7246、Cisco uBR7223或Cisco uBR7246VXR 本文档中的信息都是基于特定实验室环境中的设备编写的。本文档中使用的所有设备最初均采用原 始(默认)配置。如果您使用的是真实网络,请确保您已经了解所有命令的潜在影响。

## <u>规则</u>

有关文档规则的详细信息,请参阅 Cisco 技术提示规则。

# <u>背景理论</u>

本文档中的示例使用uBR904电缆调制解调器、uBR924电缆调制解调器和uBR7246VXR CMTS。电缆调制解调器运行Cisco IOS软件版本12.1(6),CMTS运行Cisco IOS软件版本12.1(4)EC。

**注意:**本示例通过控制台端口在电缆调制解调器上手动配置完成。如果通过DOCSIS配置文件执行 自动化进程(使用IPsec配置创建ios.cfg脚本),则无法使用访问列*表100*和101。这是因为思科实 施的简单网络管理协议(SNMP)docsDevNmAccess表使用思科IOS访问列表。它为每个接口创建一 个访问列表。在uBR904、924和905上,通常使用前两个访问列表(100和101)。在支持通用串行 总线(USB)的电缆调制解调器(如CVA120)上,使用三个访问列表(100、101和102)。

## <u>配置</u>

本部分提供有关如何配置本文档所述功能的信息。

注意:使用命<u>令查找工</u>具(<u>仅</u>限注册客户)可查找有关本文档中命令的其他信息。

## <u>网络图</u>

本文档使用以下网络设置:

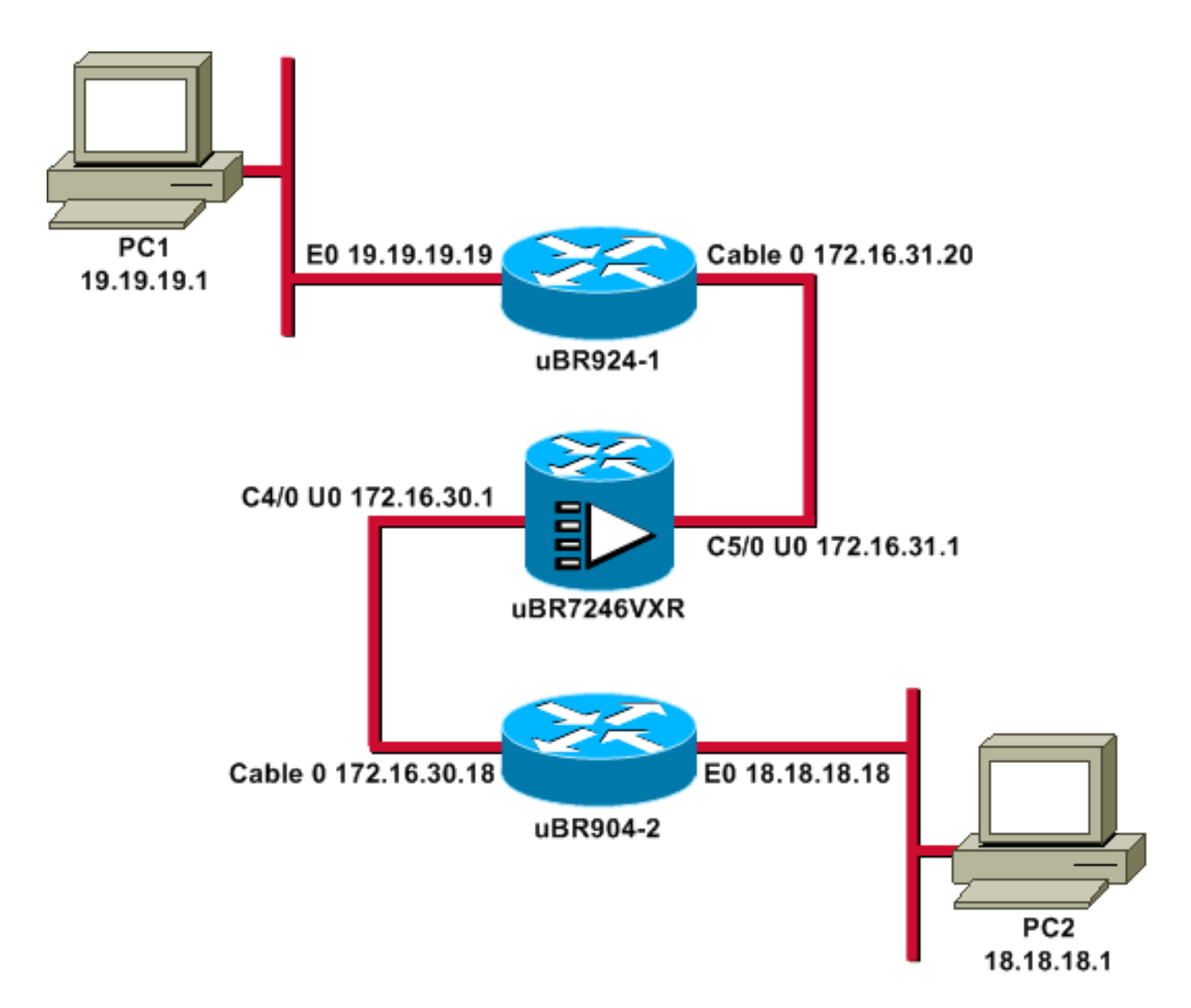

注意:此图中的所有IP地址都有24位掩码。

## <u>配置</u>

本文档使用以下配置:

- <u>uBR924-1</u>
- <u>uBR904-2</u>
- <u>uBR7246VXR</u>

# uBR924-1 service timestamps debug uptime service timestamps log uptime no service password-encryption ! hostname ubr924-1 ! enable password ww ! ! !

clock timezone - -8 ip subnet-zero no ip finger

1

!

ip audit notify log
ip audit po max-events 100

#### crypto isakmp policy 10

!--- Creates an Internet Key Exchange (IKE) policy with the specified priority !--- number of 10. The range for the priority is 1 to 10000, where 1 is the !--- highest priority. This command also enters Internet Security Association !--- and Key Management Protocol (ISAKMP) policy configuration command mode. hash md5 !--- Specifies the MD5 (HMAC variant) hash algorithm for packet authentication. authentication pre-share !--- Specifies that the authentication keys are preshared, as opposed to !--- dynamically negotiated using Rivest, Shamir, and Adelman (RSA) public !--- key signatures. group 2 !--- Diffie-Hellman group for key negotiation. lifetime 3600

!--- Defines how long, in seconds, each security
association should exist before !--- it expires. Its
range is 60 to 86400, and in this case, it is 1 hour.
crypto isakmp key mykey address 18.18.18.18
!--- Specifies the pre-shared key that should be used

with the peer at the !--- specific IP address. The key can be any arbitrary alphanumeric key up to !--- 128 characters. The key is case-sensitive and must be entered identically !--- on both routers. In this case, the key is **mykey** and the peer is the !--- Ethernet address of uBR904-2

#### crypto IPSec transform-set TUNNELSET ah-md5-hmac esp-des

!--- Establishes the transform set to use for IPsec encryption. As many as !--- three transformations can be specified for a set. Authentication Header !--- and ESP are in use. Another common transform set used in industry is !--- esp-des esp-md5-hmac.

crypto map MYMAP local-address Ethernet0
!--- Creates the MYMAP crypto map and applies it to the
Ethernet0 interface.

crypto map MYMAP 10 ipsec-isakmp

!--- Creates a crypto map numbered 10 and enters crypto
map configuration mode. set peer 18.18.18.18
!--- Identifies the IP address for the destination peer
router. In this case, !--- the Ethernet interface of the
remote cable modem (ubr904-2) is used. set transform-set
TUNNELSET

!--- Sets the crypto map to use the transform set
previously created. match address 101
!--- Sets the crypto map to use the access list that
specifies the type of !--- traffic to be encrypted. !--Do not use access lists 100, 101, and 102 if the IPsec
config is !--- downloaded through the ios.cfg in the
DOCSIS configuration file.

```
1
!
!
voice-port 0
input gain -2
output attenuation 0
!
voice-port 1
input gain -2
output attenuation 0
1
1
1
interface Ethernet0
ip address 19.19.19.19 255.255.255.0
ip rip send version 2
ip rip receive version 2
no ip route-cache
no ip mroute-cache
!
interface cable-modem0
ip rip send version 2
ip rip receive version 2
no ip route-cache
no ip mroute-cache
cable-modem downstream saved channel 525000000 39 1
cable-modem mac-timer t2 40000
no cable-modem compliant bridge
crypto map MYMAP
!--- Applies the previously created crypto map to the
cable interface. ! router rip version 2 network 19.0.0.0
network 172.16.0.0 ! ip default-gateway 172.16.31.1 ip
classless ip http server ! access-list 101 permit ip
19.19.19.0 0.0.0.255 18.18.18.0 0.0.0.255
!--- Access list that identifies the traffic to be
encrypted. In this case, !--- it is setting traffic from
the local Ethernet network to the remote !--- Ethernet
network. snmp-server manager ! line con 0 transport
input none line vty 0 4 password ww login ! end
```

另一个电缆调制解调器的配置非常相似,因此先前配置中的大多数注释都会被省略。

| uBR904-2                        |
|---------------------------------|
|                                 |
| version 12.1                    |
| no service pad                  |
| service timestamps debug uptime |
| service timestamps log uptime   |
| no service password-encryption  |
| !                               |
| hostname ubr904-2               |
| !                               |
| enable password ww              |
| !                               |
| !                               |
| !                               |
| !                               |
| !                               |
| clock timezone8                 |
| ip subnet-zero                  |
| no ip finger                    |

```
crypto isakmp policy 10
hash md5
authentication pre-share
group 2
lifetime 3600
crypto isakmp key mykey address 19.19.19.19
1
crypto IPSec transform-set TUNNELSET ah-md5-hmac ESP-Des
crypto map MYMAP local-address Ethernet0
crypto map MYMAP 10 ipsec-isakmp
set peer 19.19.19.19
!--- Identifies the IP address for the destination peer
router. In this case, !--- the Ethernet interface of the
remote cable modem (uBR924-1) is used. set transform-set
TUNNELSET
match address 101
!
interface Ethernet0
ip address 18.18.18.18 255.255.255.0
ip rip send version 2
ip rip receive version 2
1
interface cable-modem0
ip rip send version 2
ip rip receive version 2
no keepalive
cable-modem downstream saved channel 555000000 42 1
cable-modem Mac-timer t2 40000
no cable-modem compliant bridge
crypto map MYMAP
!
router rip
version 2
network 18.0.0.0
network 172.16.0.0
1
ip default-gateway 172.16.30.1
ip classless
no ip http server
!
access-list 101 permit ip 18.18.18.0 0.0.0.255
19.19.19.0 0.0.0.255
snmp-server manager
1
line con 0
transport input none
line vty 0 4
password ww
login
!
end
```

CMTS uBR7246VXR还运行路由信息协议(RIP)第2版,因此路由工作正常。以下是CMTS上使用的 RIP配置:

#### uBR7246VXR

router rip version 2 network 172.16.0.0 no auto-summary

# 验证

使用本部分可确认配置能否正常运行。

要验证IPsec是否有效,请执行以下操作:

- 验证以下事项:Cisco IOS软件支持IPsec。运行配置正确。接口已启用。路由有效。为加密流 量而定义的访问列表是正确的。
- 创建流量并查看"加密和解密"(Encrypt and Decrypt),以查看正在增加的流量。
- 启用加密调试。

<u>命令输出解释程序(仅限注册用户)(OIT) 支持某些 show 命令。</u>使用 OIT 可查看对 show 命令输 出的分析。

在两个电缆调制解调器上发出show version命令。

ubr924-1#show version Cisco Internetwork Operating System Software IOS (tm) 920 Software (UBR920-K103SV4Y556I-M), Version 12.1(6), RELEASE SOFTWARE (fc1) Copyright (c) 1986-2000 by Cisco Systems, Inc. Compiled Wed 27-Dec-00 16:36 by kellythw Image text-base: 0x800100A0, data-base: 0x806C1C20

ROM: System Bootstrap, Version 12.0(6r)T3, RELEASE SOFTWARE (fc1)

ubr924-1 uptime is 1 hour, 47 minutes System returned to ROM by reload at 10:39:05 - Fri Feb 9 2001 System restarted at 10:40:05 - Fri Feb 9 2001 System image file is "flash:**ubr920-k103sv4y556i-mz.121-6**"

cisco uBR920 CM (MPC850) processor (revision 3.e) with 15872K/1024K bytes of memory. Processor board ID FAA0422Q04F Bridging software. 1 Ethernet/IEEE 802.3 interface(s) 1 Cable Modem network interface(s) 3968K bytes of processor board System flash (Read/Write) 1536K bytes of processor board Boot flash (Read/Write)

<sup>Configuration register is 0x2102</sup> uBR924-1运行Cisco IOS软件版本12.1(6),具有VALUE SMALL OFFICE/VOICE/FW IPSec 56功能 集。

ubr904-2**#show version** Cisco Internetwork Operating System Software IOS (TM) 900 Software (UBR900-K10Y556I-M), Version 12.1(6), RELEASE SOFTWARE (fc1) Copyright (c) 1986-2000 by cisco Systems, Inc. Compiled Wed 27-DEC-00 11:06 by kellythw Image text-base: 0x08004000, database: 0x085714DC

ROM: System Bootstrap, Version 11.2(19980518:195057), RELEASED SOFTWARE ROM: 900 Software (UBR900-RBOOT-M), Version 11.3(11)NA, EARLY DEPLOYMENT RELEASE SOFTWARE (fc1)

ubr904-2 uptime is 1 hour, 48 minutes System returned to ROM by reload at 10:38:44 - Fri Feb 9 2001 System restarted at 10:40:37 - Fri Feb 9 2001 System image file is "flash:**ubr900-k10y556i-mz.121-6**"

cisco uBR900 CM (68360) processor (revision D)
with 8192K bytes of memory.
Processor board ID FAA0235Q0ZS
Bridging software.
1 Ethernet/IEEE 802.3 interface(s)
1 Cable Modem network interface(s)
4096K bytes of processor board System flash (Read/Write)
2048K bytes of processor board Boot flash (Read/Write)

Configuration register is 0x2102 uBR904-2运行Cisco IOS软件版本12.1(6),带SMALL OFFICE/FW IPSec 56功能集。

| ubr924-1# <b>show i</b> | p interface brief |            |        |          |
|-------------------------|-------------------|------------|--------|----------|
| Interface               | IP-Address        | OK? Method | Status | Protocol |
| Ethernet0               | 19.19.19.19       | YES NVRAM  | up     | up       |
| cable-modem0            | 172.16.31.20      | YES unset  | up     | up       |
| ubr904-2# <b>show i</b> | p interface brief |            |        |          |
| Interface               | IP-Address        | OK? Method | Status | Protocol |
| Ethernet0               | 18.18.18.18       | YES NVRAM  | up     | up       |
| cable-modem0            | 172.16.30.18      | YES unset  | up     | up       |

从最后一条命令中,您可以看到以太网接口已打开。以太网接口的IP地址是手动输入的。电缆接口 也处于工作状态,它们通过DHCP获取了IP地址。由于这些电缆地址是动态分配的,因此它们不能 用作IPSec配置<u>中的对等体</u>。

ubr924-1#show ip route Codes: C - connected, S - static, I - IGRP, R - RIP, M - mobile, B - BGP D - EIGRP, EX - EIGRP external, O - OSPF, IA - OSPF inter area N1 - OSPF NSSA external type 1, N2 - OSPF NSSA external type 2 E1 - OSPF external type 1, E2 - OSPF external type 2, E - EGP i - IS-IS, L1 - ISIS level-1, L2 - ISIS level-2, ia - ISIS inter area \* - candidate default, U - per-user static route, o - ODR P - periodic downloaded static route Gateway of last resort is 172.16.31.1 to network 0.0.0.0 19.0.0.0/24 is subnetted, 1 subnets С 19.19.19.0 is directly connected, Ethernet0 R 18.0.0.0/8 [120/2] via 172.16.31.1, 00:00:23, cable-modem0 172.16.0.0/16 is variably subnetted, 4 subnets, 3 masks R 172.16.135.0/25 [120/1] via 172.16.31.1, 00:00:23, cable-modem0 172.16.29.0/27 [120/1] via 172.16.31.1, 00:00:23, cable-modem0 R 172.16.30.0/24 [120/1] via 172.16.31.1, 00:00:23, cable-modem0 R С 172.16.31.0/24 is directly connected, cable-modem0

```
R 192.168.99.0/24 [120/3] via 172.16.31.1, 00:00:24, cable-modem0
10.0.0.0/24 is subnetted, 2 subnets
```

R 10.10.10.0 [120/2] via 172.16.31.1, 00:00:24, cable-modem0

S\* 0.0.0.0/0 [1/0] via 172.16.31.1

#### 从此输出中您可以看到uBR924-1正在学习路由18.18.18.0,该路由是uBR904-2的以太网接口。

ubr904-2#show ip route Codes: C - connected, S - static, I - IGRP, R - RIP, M - mobile, B - BGP D - EIGRP, EX - EIGRP external, O - OSPF, IA - OSPF inter area N1 - OSPF NSSA external type 1, N2 - OSPF NSSA external type 2 E1 - OSPF external type 1, E2 - OSPF external type 2, E - EGP i - ISIS, L1 - ISIS level-1, L2 - ISIS level-2, IA - ISIS inter area \* - candidate default, U - per-user static route, o - ODR P - periodic downloaded static route Gateway of last resort is 172.16.30.1 to network 0.0.00

R 19.0.0.0/8 [120/2] via 172.16.30.1, 00:00:17, cable-modem0

18.0.0.0/24 is subnetted, 1 subnets

C 18.18.18.0 is directly connected, Ethernet0

172.16.0.0/16 is variably subnetted, 4 subnets, 3 masks

R 172.16.135.0/25 [120/1] via 172.16.30.1, 00:00:17, cable-modem0

R 172.16.29.224/27 [120/1] via 172.16.30.1, 00:00:17, cable-modem0

C 172.16.30.0/24 is directly connected, cable-modem0

R 172.16.31.0/24 [120/1] via 172.16.30.1, 00:00:17, cable-modem0

R 192.168.99.0/24 [120/3] via 172.16.30.1, 00:00:18, cable-modem0

10.0.0.0/24 is subnetted, 1 subnets

R 10.10.10.0 [120/2] via 172.16.30.1, 00:00:18, cable-modem0

```
S* 0.0.0.0/0 [1/0] via 172.16.30.1
```

从uBR904-2的路由表中,您可以看到uBR924-1以太网的网络位于路由表中。

**注意:**在两个电缆调制解调器之间可能无法运行路由协议。在这种情况下,必须在CMTS上添加静 态路由,以定向电缆调制解调器以太网接口的流量。

接下来要检查的是访问列表的认证;在两台路由器上发出show access-lists命令。

ubr924-1#**show access-lists** Extended IP access list 101 permit ip 19.19.19.0 0.0.0.255 18.18.18.0 0.0.0.255 (2045 matches)

ubr904-2#**show access-lists** 

Extended IP access list 101

permit ip 18.18.18.0 0.0.0.255 19.19.19.0 0.0.0.255 (2059 matches)

当uBR924-1(19.19.19.0)后的LAN将IP流量发送到uBR904-2(18.18.18.0)后的LAN时,访问列表会 设置IPsec会话,反之亦然。请*不*要在访问列表中使用"any",因为它会产生问题。有关详细信息 <u>,请参阅配置IPsec网络</u>安全。

没有IPsec流量。发出show crypto engine connection active命令。

| ubr924-1# <b>show</b>                     | crypto engine | connection | active             |         |         |  |
|-------------------------------------------|---------------|------------|--------------------|---------|---------|--|
| ID Interface                              | IP-Address    | State      | Algorithm          | Encrypt | Decrypt |  |
| 1                                         |               | set        | HMAC_MD5+DES_56_CB | 0       | 0       |  |
|                                           |               |            |                    |         |         |  |
| ubr904-2# <b>show</b>                     | crypto engine | connection | active             |         |         |  |
| ID Interface                              | IP-Address    | State      | Algorithm          | Encrypt | Decrypt |  |
| 1                                         |               | set        | HMAC_MD5+DES_56_CB | 0       | 0       |  |
| 2.5.10*********************************** |               |            |                    |         |         |  |

沒有IPsec连接,因为没有与访问列表匹配的流量。

**注意:**在使<u>用debug命令之前,请</u>参阅有关**debug命**令的重要信息。

下一步是打开一些加密调试以生成相关流量。

在本例中,这些调试已打开:

- debug crypto engine
- debug crypto IPsec
- debug crypto key-exchange
- debug crypto isakmp

您必须首先生成一些相关流量才能查看调试的输出。从uBR904-2的以太网端口向uBR924-1上的 PC发出扩展ping(IP地址19.19.19.1)。

```
ubr904-2#ping ip
Target IP address: 19.19.19.1
!--- IP address of PC1 behind the Ethernet of uBR924-1. Repeat count [5]: 100
!--- Sends 100 pings. Datagram size [100]: Timeout in seconds [2]: Extended commands [n]: y
Source address or interface: 18.18.18.18
!--- IP address of the Ethernet behind uBR904-2. Type of service [0]: Set DF bit in IP header?
[no]: Validate reply data? [no]: Data pattern [0xABCD]: Loose, Strict, Record, Timestamp,
Verbose[none]: Sweep range of sizes [n]: Type escape sequence to abort. Sending 100, 100-byte
ICMP Echos to 19.19.19.1, timeout is 2 seconds:
uBR924-2显示以下调试输出:
ubr904-2#
01:50:37: IPSec(sa_request): ,
 (key eng. msg.) src= 18.18.18.18, dest= 19.19.19.19,
   src_proxy= 18.18.18.0/255.255.255.0/0/0 (type=4),
   dest_proxy= 19.19.19.0/255.255.255.0/0/0 (type=4),
   protocol= AH, transform= ah-md5-hmac ,
   lifedur= 3600s and 4608000kb,
   spi= 0x19911A16(428939798), conn_id= 0, keysize= 0, flags= 0x4004
01:50:37: IPSec(sa_request): ,
  (key Eng. msg.) src= 18.18.18.18, dest= 19.19.19.19,
   src_proxy= 18.18.18.0/255.255.255.0/0/0 (type=4),
   dest_proxy= 19.19.19.0/255.255.255.0/0/0 (type=4),
   protocol= ESP, transform= ESP-Des ,
   lifedur= 3600s and 4608000kb,
   spi= 0x7091981(118036865), conn_id= 0, keysize= 0, flags= 0x4004
01:50:37: ISAKMP: received ke message (1/2)
01:50:37: ISAKMP (0:1): sitting IDLE. Starting QM immediately (QM_IDLE)
01:50:37: ISAKMP (0:1): beginning Quick Mode exchange, M-ID of 1108017901
01:50:37: CryptoEngine0: generate hmac context for conn id 1
01:50:37: ISAKMP (1): sending packet to 19.19.19.19 (I) QM_IDLE
01:50:37: ISAKMP (1): received packet from 19.19.19.19 (I) QM_IDLE
01:50:37: CryptoEngine0: generate hmac context for conn id 1
01:50:37: ISAKMP (0:1): processing SA payload. message ID = 1108017901
01:50:37: ISAKMP (0:1): Checking IPSec proposal 1
01:50:37: ISAKMP: transform 1, AH_MD5
01:50:37: ISAKMP: attributes in transform:
encaps is 1
01:50:37: ISAKMP:
                   SA life type in seconds
                    SA life duration (basic) of 3600
01:50:37: ISAKMP:
01:50:37: ISAKMP:
                      SA life type in kilobytes
                   SA life duration (VPI) of 0x0 0x46 0x50 0x0
authenticator is HMAC-MD5
01:50:37: ISAKMP:
01:50:37: ISAKMP:
01:50:37: validate proposal 0
```

请注意,第一个ping失败。这是因为它需要建立连接。

uBR924-1显示以下调试输出:

```
ubr924-1#
01:50:24: ISAKMP (1): received packet from 18.18.18.18 (R) QM_IDLE
01:50:24: CryptoEngine0: generate hmac context for conn id 1
01:50:24: ISAKMP (0:1): processing SA payload. Message ID = 1108017901
01:50:24: ISAKMP (0:1): Checking IPSec proposal 1
01:50:24: ISAKMP: transform 1, AH_MD5
01:50:24: ISAKMP: attributes in transform:
01:50:24: ISAKMP: encaps is 1
01:50:24: ISAKMP: SA life type in seconds
01:50:24: ISAKMP: SA life duration (basic) of 3600
01:50:24: ISAKMP: SA life type in kilobytes
                   SA life duration (VPI) of 0x0 0x46 0x50 0x0
authenticator is HMAC-MD5
01:50:24: ISAKMP:
01:50:24: ISAKMP:
01:50:24: validate proposal 0
01:50:24: ISAKMP (0:1): atts are acceptable.
01:50:24: ISAKMP (0:1): Checking IPSec proposal 1
01:50:24: ISAKMP: transform 1, ESP_DES
01:50:24: ISAKMP: attributes in transform:
                   encaps is 1
01:50:24: ISAKMP:
01:50:24: ISAKMP:
                     SA life type in seconds
01:50:24: ISAKMP:
                     SA life duration (basic) of 3600
01:50:24: ISAKMP:
                     SA life type in kilobytes
                     SA life duration (VPI) of 0x0 0x46 0x50 0x0
01:50:24: ISAKMP:
01:50:24: validate proposal 0
01:50:24: ISAKMP (0:1): atts are acceptable.
01:50:24: IPSec(validate_proposal_request): proposal part #1,
  (key Eng. msg.) dest= 19.19.19.19, src= 18.18.18.18,
    dest_proxy= 19.19.19.0/255.255.255.0/0/0 (type=4),
    src_proxy= 18.18.18.0/255.255.255.0/0/0 (type=4),
   protocol= AH, transform= ah-md5-hmac ,
    lifedur= 0s and 0kb,
    spi= 0x0(0), conn_id= 0, keysize= 0, flags= 0x4
01:50:24: IPSec(validate_proposal_request): proposal part #2,
  (key Eng. msg.) dest= 19.19.19.19, src= 18.18.18.18,
    dest_proxy= 19.19.19.0/255.255.255.0/0/0 (type=4),
    src_proxy= 18.18.18.0/255.255.255.0/0/0 (type=4),
   protocol= ESP, transform= ESP-Des ,
    lifedur= 0s and 0kb,
    spi= 0x0(0), conn_id= 0, keysize= 0, flags= 0x4
01:50:24: validate proposal request 0
01:50:24: ISAKMP (0:1): processing NONCE payload. Message ID = 1108017901
```

```
01:50:24: ISAKMP (0:1): processing ID payload. Message ID = 1108017901
01:50:24: ISAKMP (1): ID_IPV4_ADDR_SUBNET src 18.18.18.0/255.255.255.0
  prot 0 Port 0
01:50:24: ISAKMP (0:1): processing ID payload. Message ID = 1108017901
01:50:24: ISAKMP (1): ID_IPV4_ADDR_SUBNET dst 19.19.19.0/255.255.255.0
   prot 0 Port 0
01:50:24: ISAKMP (0:1): asking for 2 spis from IPSec
01:50:24: IPSec(key_engine): got a queue event...
01:50:24: IPSec(spi_response): getting spi 393021796 for SA
       from 18.18.18.18 to 19.19.19.19
                                               for prot 2
01:50:24: IPSec(spi_response): getting spi 45686884 for SA
       from 18.18.18.18 to 19.19.19.19
                                              for prot 3
01:50:24: ISAKMP: received ke message (2/2)
01:50:24: CryptoEngine0: generate hmac context for conn id 1
01:50:24: ISAKMP (1): sending packet to 18.18.18.18 (R) QM_IDLE
01:50:24: ISAKMP (1): received packet from 18.18.18.18 (R) QM_IDLE
01:50:24: CryptoEngine0: generate hmac context for conn id 1
01:50:24: IPSec allocate flow 0
01:50:24: IPSec allocate flow 0
01:50:24: ISAKMP (0:1): Creating IPSec SAs
                inbound SA from 18.18.18.18 to 19.19.19.19
01:50:24:
                 (proxy 18.18.18.0 to 19.19.19.0)
01:50:24:
               has spi 393021796 and conn_id 2000 and flags 4
                lifetime of 3600 seconds
01:50:24:
01:50:24:
                lifetime of 4608000 kilobytes
               outbound SA from 19.19.19.19 to 18.18.18.18
01:50:24:
                 (proxy 19.19.19.0 to 18.18.18.0)
01:50:24:
               has spi 428939798 and conn_id 2001 and flags 4
                lifetime of 3600 seconds
01:50:24:
01:50:24:
                 lifetime of 4608000 kilobytes
01:50:24: ISAKMP (0:1): Creating IPSec SAs
01:50:24: inbound SA from 18.18.18.18 to 19.19.19.19
                (proxy 18.18.18.0 to 19.19.19.0)
01:50:24:
               has spi 45686884 and conn_id 2002 and flags 4
                lifetime of 3600 seconds
01:50:24:
                lifetime of 4608000 kilobytes
01:50:24:
               outbound SA from 19.19.19.19 to 18.18.18.18
01:50:24:
                 (proxy 19.19.19.0 to 18.18.18.0)
01:50:24:
               has spi 118036865 and conn_id 2003 and flags 4
           lifetime of 3600 seconds
01:50:25:
01:50:25:
                lifetime of 4608000 kilobytes
01:50:25: ISAKMP (0:1): deleting node 1108017901 error FALSE reason
         "quick mode done (await()"
01:50:25: IPSec(key_engine): got a queue event...
01:50:25: IPSec(initialize_sas): ,
 (key Eng. msg.) dest= 19.19.19.19, src= 18.18.18.18,
   dest_proxy= 19.19.19.0/255.255.255.0/0/0 (type=4),
   src_proxy= 18.18.18.0/255.255.255.0/0/0 (type=4),
   protocol= AH, transform= ah-md5-hmac ,
   lifedur= 3600s and 4608000kb,
   spi= 0x176D0964(393021796), conn_id= 2000, keysize= 0, flags= 0x4
01:50:25: IPSec(initialize_sas): ,
  (key Eng. msg.) src= 19.19.19.19, dest= 18.18.18.18,
   src_proxy= 19.19.19.0/255.255.255.0/0/0 (type=4),
   dest_proxy= 18.18.18.0/255.255.255.0/0/0 (type=4),
   protocol= AH, transform= ah-md5-hmac ,
   lifedur= 3600s and 4608000kb,
   spi= 0x19911A16(428939798), conn_id= 2001, keysize= 0, flags= 0x4
01:50:25: IPSec(initialize_sas): ,
  (key Eng. msg.) dest= 19.19.19.19, src= 18.18.18.18,
   dest_proxy= 19.19.19.0/255.255.255.0/0/0 (type=4),
   src_proxy= 18.18.18.0/255.255.255.0/0/0 (type=4),
   protocol= ESP, transform= ESP-Des ,
   lifedur= 3600s and 4608000kb,
```

```
spi= 0x2B92064(45686884), conn_id= 2002, keysize= 0, flags= 0x4
01:50:25: IPSec(initialize_sas): ,
  (key Eng. msg.) src= 19.19.19.19, dest= 18.18.18.18,
   src_proxy= 19.19.19.0/255.255.255.0/0/0 (type=4),
   dest_proxy= 18.18.18.0/255.255.255.0/0/0 (type=4),
   protocol= ESP, transform= ESP-Des ,
   lifedur= 3600s and 4608000kb,
   spi= 0x7091981(118036865), conn id= 2003, keysize= 0, flags= 0x4
01:50:25: IPSec(create_sa): sa created,
  (sa) sa_dest= 19.19.19.19, sa_prot= 51,
   sa_spi= 0x176D0964(393021796),
   sa_trans= ah-md5-hmac , sa_conn_id= 2000
01:50:25: IPSec(create_sa): sa created,
  (sa) sa_dest= 18.18.18.18, sa_prot= 51,
   sa_spi= 0x19911A16(428939798),
   sa_trans= ah-md5-hmac , sa_conn_id= 2001
01:50:25: IPSec(create_sa): sa created,
  (sa) sa_dest= 19.19.19.19, sa_prot= 50,
   sa_spi= 0x2B92064(45686884),
   sa_trans= ESP-Des , sa_conn_id= 2002
01:50:25: IPSec(create_sa): sa created,
  (sa) sa_dest= 18.18.18.18, sa_prot= 50,
   sa_spi= 0x7091981(118036865),
   sa_trans= ESP-Des , sa_conn_id= 2003
ubr924-1#
创建IPsec隧道后,您可以看到连接以及加密和解密的数据包。
```

#### ubr924-1#**show crypto engine connection active**

| ID   | Interface    | IP-Address   | State | Algorithm          | Encrypt | Decrypt |
|------|--------------|--------------|-------|--------------------|---------|---------|
| 1    |              |              | set   | HMAC_MD5+DES_56_CB | 0       | 0       |
| 2000 | cable-modem0 | 172.16.31.20 | set   | HMAC_MD5           | 0       | 99      |
| 2001 | cable-modem0 | 172.16.31.20 | set   | HMAC_MD5           | 99      | 0       |
| 2002 | cable-modem0 | 172.16.31.20 | set   | DES_56_CBC         | 0       | 99      |
| 2003 | cable-modem0 | 172.16.31.20 | set   | DES_56_CBC         | 99      | 0       |

前200x行显示收到的99个数据包。它必须解密数据包才能将其发送到PC1。第二行显示99个已发送 的数据包。它必须在将数据包发送到uBR904-2之前对数据包进行加密。第三行和第四行执行相同的 过程,但使用ESP-DES转换而不是AH-MD5-HMAC。

**注意:**如果电缆调制解调器上配置的转换集是ESP-DES ESP-MD5-HMAC,则您只能看到两个自治 系统(AS),而不是前面的**show命**令。

| ubr90 | lbr904-2# <b>show crypto engine connection active</b> |              |       |                    |         |         |  |
|-------|-------------------------------------------------------|--------------|-------|--------------------|---------|---------|--|
| ID    | Interface                                             | IP-Address   | State | Algorithm          | Encrypt | Decrypt |  |
| 1     |                                                       |              | set   | HMAC_MD5+DES_56_CB | 0       | 0       |  |
| 2000  | cable-modem0                                          | 172.16.30.18 | set   | HMAC_MD5           | 0       | 99      |  |
| 2001  | cable-modem0                                          | 172.16.30.18 | set   | HMAC_MD5           | 99      | 0       |  |
| 2002  | cable-modem0                                          | 172.16.30.18 | set   | DES_56_CBC         | 0       | 99      |  |
| 2003  | cable-modem0                                          | 172.16.30.18 | set   | DES_56_CBC         | 99      | 0       |  |

从uBR924-1向PC2发出扩展ping命令,查看已加密和解密数据包的计数器是否增加。

```
ubr924-1#ping ip

Target IP address: 18.18.18.1

Repeat count [5]: 50

Datagram size [100]:

Timeout in seconds [2]:
```

#### Extended commands [n]: y

#### Source address or interface: 19.19.19.19

#### ubr924-1#show crypto engine connection active

| ID   | Interface    | IP-Address   | State | Algorithm          | Encrypt | Decrypt |
|------|--------------|--------------|-------|--------------------|---------|---------|
| 1    |              |              | set   | HMAC_MD5+DES_56_CB | 0       | 0       |
| 2000 | cable-modem0 | 172.16.31.20 | set   | HMAC_MD5           | 0       | 149     |
| 2001 | cable-modem0 | 172.16.31.20 | set   | HMAC_MD5           | 149     | 0       |
| 2002 | cable-modem0 | 172.16.31.20 | set   | DES_56_CBC         | 0       | 149     |
| 2003 | cable-modem0 | 172.16.31.20 | set   | DES_56_CBC         | 149     | 0       |

#### ubr904-2#show crypto engine connection active

| ID   | Interface    | IP-Address   | State | Algorithm          | Encrypt | Decrypt |
|------|--------------|--------------|-------|--------------------|---------|---------|
| 1    |              |              | set   | HMAC_MD5+DES_56_CB | 0       | 0       |
| 2000 | cable-modem0 | 172.16.30.18 | set   | HMAC_MD5           | 0       | 149     |
| 2001 | cable-modem0 | 172.16.30.18 | set   | HMAC_MD5           | 149     | 0       |
| 2002 | cable-modem0 | 172.16.30.18 | set   | DES_56_CBC         | 0       | 149     |
| 2003 | cable-modem0 | 172.16.30.18 | set   | DES_56_CBC         | 149     | 0       |

#### 可以发出另一个扩展ping,以查看计数器再次递增。此时,从uBR904-2向uBR924-1(19.19.19)的以太网接口发送一个500数据包ping。

```
ubr904-2#ping ip
Target IP address: 19.19.19.19
Repeat count [5]: 500
Datagram size [100]: 1000
Timeout in seconds [2]:
Extended commands [n]: y
Source address or interface: 18.18.18.18
Type of service [0]:
Set DF bit in IP header? [no]:
Validate reply data? [no]:
Data pattern [0xABCD]:
Loose, Strict, Record, Timestamp, Verbose[none]:
Sweep range of sizes [n]:
Type escape sequence to abort.
Sending 500, 1000-byte ICMP Echos to 19.19.19.19, timeout is 2 seconds:
01:59:06: IPSec(encapsulate): encaps area too small, moving to new buffer:
idbtype 0, encaps_size 26, header size 60, avail 84!!!!!!!
1111111111
Success rate is 100 percent (500/500), round-trip min/avg/max = 98/135/352 ms
```

## ubr904-2#show crypto engine connection active

| ID | Interface | IP-Address | State | Algorithm |
|----|-----------|------------|-------|-----------|
|    |           |            |       |           |

| 1    |              |              | set | HMAC_MD5+DES_56_CB | 0   | 0   |
|------|--------------|--------------|-----|--------------------|-----|-----|
| 2000 | cable-modem0 | 172.16.30.18 | set | HMAC_MD5           | 0   | 649 |
| 2001 | cable-modem0 | 172.16.30.18 | set | HMAC_MD5           | 649 | 0   |
| 2002 | cable-modem0 | 172.16.30.18 | set | DES_56_CBC         | 0   | 649 |
| 2003 | cable-modem0 | 172.16.30.18 | set | DES_56_CBC         | 649 | 0   |

#### ubr924-1#show crypto engine connection active

| ID   | Interface    | IP-Address   | State | Algorithm          | Encrypt | Decrypt |
|------|--------------|--------------|-------|--------------------|---------|---------|
| 1    |              |              | set   | HMAC_MD5+DES_56_CB | 0       | 0       |
| 2000 | cable-modem0 | 172.16.31.20 | set   | HMAC_MD5           | 0       | 649     |
| 2001 | cable-modem0 | 172.16.31.20 | set   | HMAC_MD5           | 649     | 0       |
| 2002 | cable-modem0 | 172.16.31.20 | set   | DES_56_CBC         | 0       | 649     |
| 2003 | cable-modem0 | 172.16.31.20 | set   | DES_56_CBC         | 649     | 0       |

您可以发出**clear crypto isakmp**和**clear crypto sa**命令来清除连接。此外,如果在过期时间内没有通 过IPsec隧道的流量,IPsec会自动重置连接。

# <u>故障排除</u>

当前没有故障排除此配置的特定可用资料。

# 相关信息

- <u>IPsec网络安全命令</u>
- IP安全(IPsec)加密简介 调试信息
- IPSec 配置示例
- 配置 IPSec 网络安全
- 配置思科uBR900系列有线接入路由器
- Cisco 有线/宽频下载(注册用户)
- 宽带有线支持
- <u>技术支持和文档 Cisco Systems</u>